# Vom Befundabruf bis zur mobilen Befundansicht

# So funktioniert die Datenfernübermittlung (DFÜ)

- 1. VAULT BOX Befundabruf
- 2. Serviceportal für Ihre Laborbefunde
- 3. pocketBOX-App Laborbefunde mobil für unterwegs

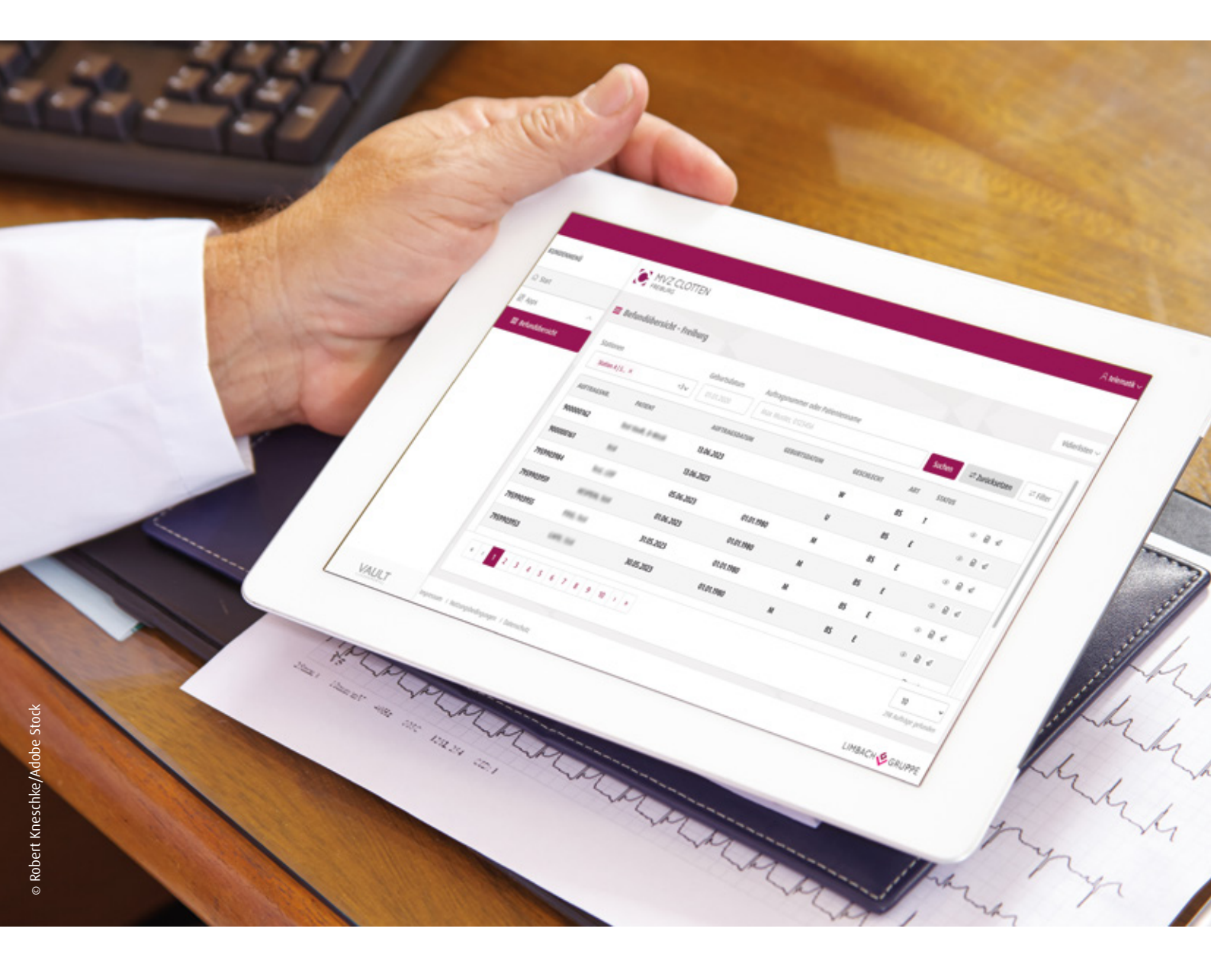

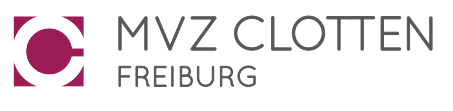

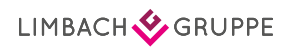

# Inhalt

| Allgemeine Informationen             | 4      |
|--------------------------------------|--------|
| 1. VAULT BOX                         | 5<br>5 |
| b) Abholung der Befunde für Ihr AIS  | 6      |
| 2. Serviceportal                     | 7      |
| a) Registrierung                     | 7      |
| b) Befundübersicht                   | 8      |
| c) Befunde anzeigen                  | 9      |
| d) Befunde drucken                   | . 10   |
| e) Befunde bereitstellen / freigeben | 11     |
| f) Vidierliste                       | 11     |
| 3. pocketBOX-App                     | . 13   |
| a) Registrierung                     | . 13   |
| b) Inbetriebnahme der pocketBOX-App  | . 13   |
| c) InApp-Token                       | . 15   |
| d) Befund ansehen und bereitstellen  | . 16   |
| e) Vidierliste                       | 17     |
|                                      |        |

# Allgemeine Informationen

- Bei der Nutzung von VAULT BOX sind f
  ür den Befundabruf und die Befundansicht zwei separate Schritte notwendig.
- Die Trennung der Schritte Befundabruf und Befundansicht ermöglicht Ihnen die Einsicht in Ihre Laborbefunde von jedem internetfähigen Endgerät (Homeoffice-PC, Mobiltelefon und Tablet bei Hausbesuchen o.ä.).
- Für Ihre Fragen steht Ihnen das Telematik-Team telefonisch unter 0761 31905 170 oder per E-Mail unter telematik@mvz-clotten.de zur Verfügung.

# **1. VAULT BOX**

# a) Installation

Die Installation von VAULT BOX erfolgt gemeinsam mit Ihnen durch unsere IT-Abteilung via **TeamViewer**.

Sie finden den Download der Anwendung **TeamViewer** auf unserer Website www.mvz-clotten.de unter dem Menüpunkt "Service", "IT-Dienstleistungen".

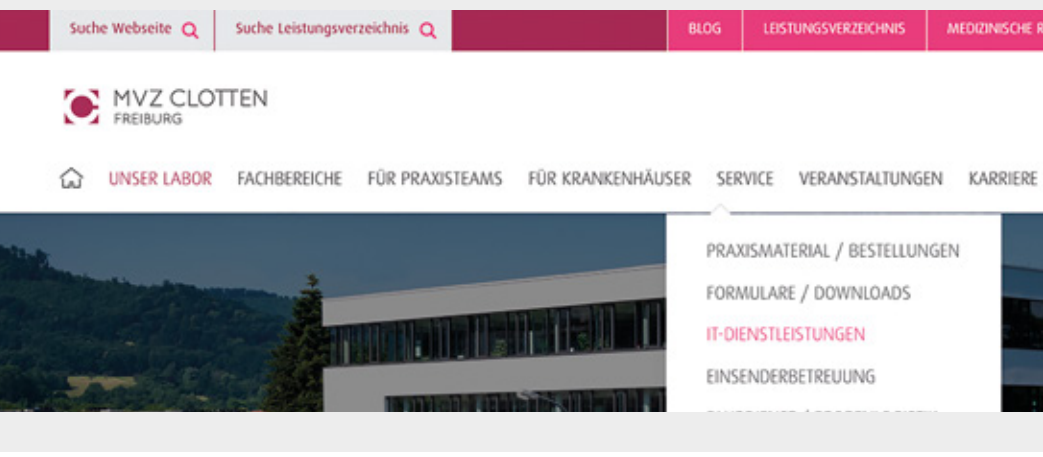

Anschließend ganz unten auf der Seite den **TeamViewer** durch Klicken auf den Button "Fernwartung für Einsender" herunterladen.

# Wer auf unserer Website www.mvz-clotten.de en". BLOG LESTUNGSVERZEICHNIS KENHÄUSER SERVICE VERANSTALTUNGEN KARRIERE PRAXISMATERIAL / BESTELLUNGEN FORMULARE / DOWNLOADS IT-DIENSTLEISTUNGEN EINSENDERBETREUUNG

# b) Abholung der Befunde für Ihr Arztinformationssystem (AIS)

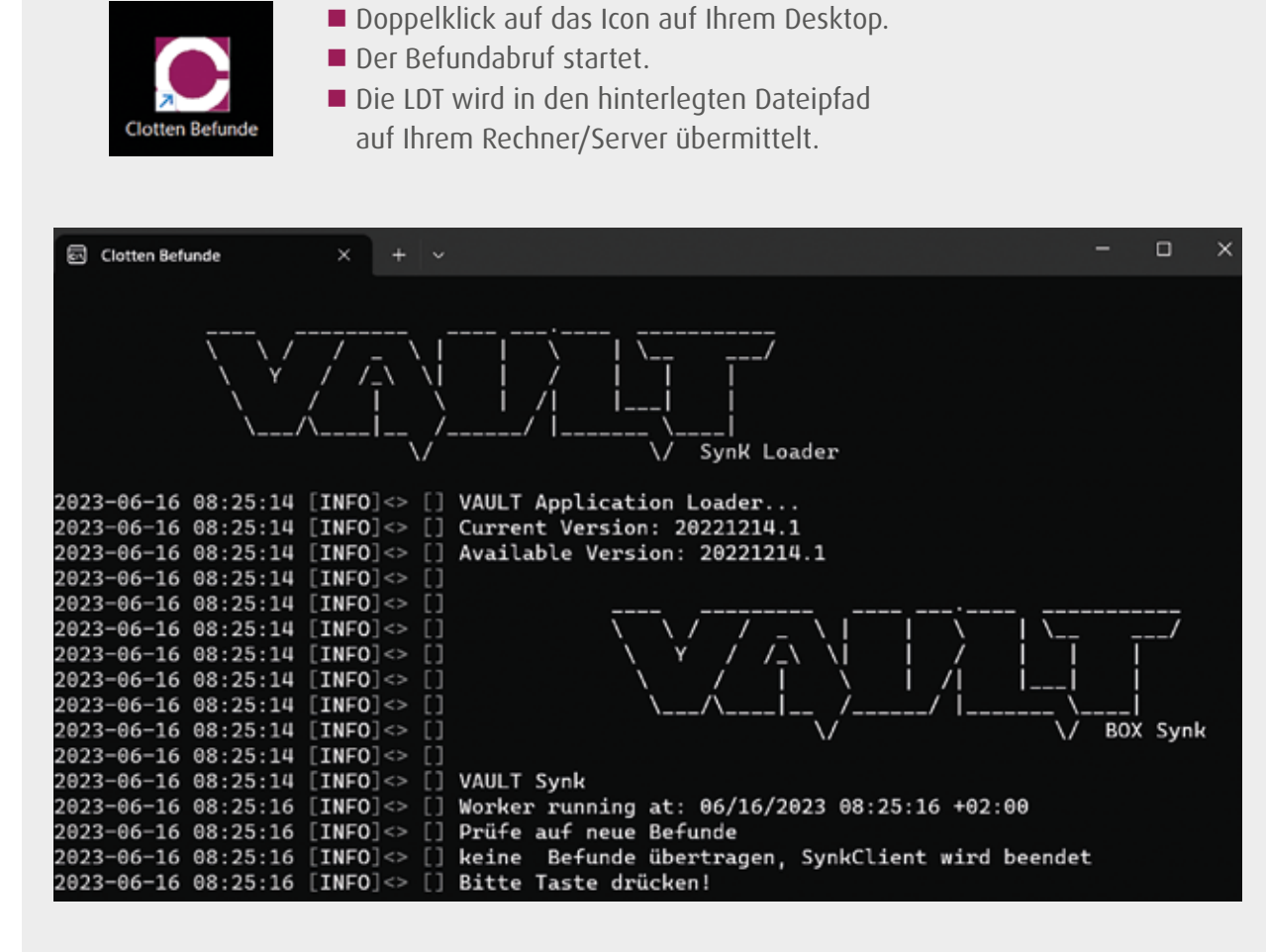

Drücken Sie eine beliebige Taste, um das Programm zu schließen.

Anschließend importieren Sie wie gewohnt die Befunde in Ihr AIS.

# 2. Serviceportal

# a) Registrierung

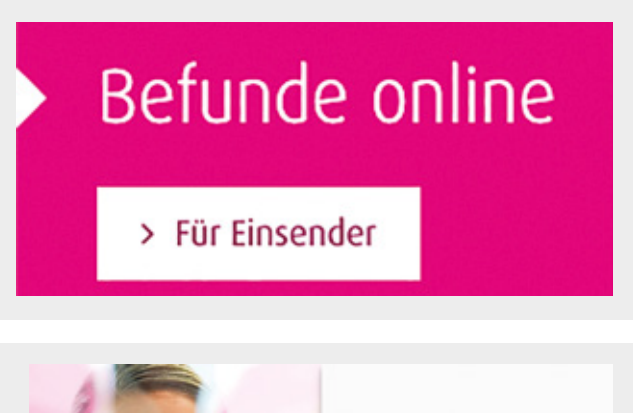

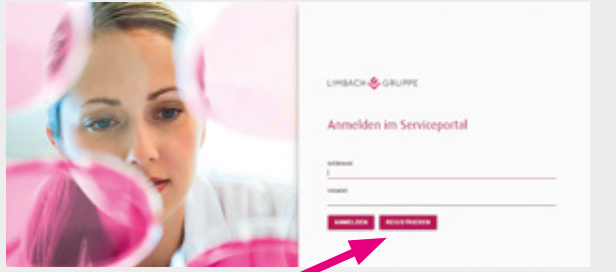

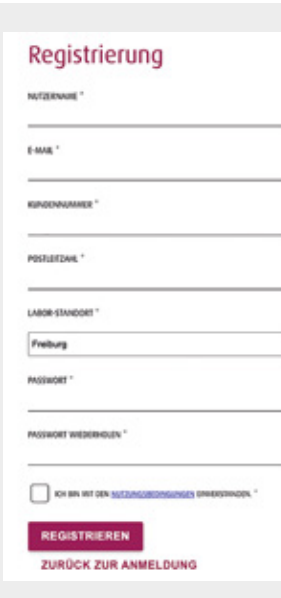

- angeben. (z. B. 99999-DE-002)
- E-Mail-Adresse.

VAULT BOX ist nur für die Abholung und Bereitstellung der Befunde vorgesehen. Eine Ansicht der Befunde außerhalb des AIS ist nur im Serviceportal bzw. der pocketBOX-App möglich.

Sobald ein neues Einmalpasswort generiert wird, ist dieses 60 Sekunden gültig. Wie lange ein Passwort noch gültig ist, erkennen Sie an der Anzahl der Punkte in der linken Spalte: Alle 10 Sekunden verkleinert sich die Skala um einen Punkt.

| Button <b>"Befunde online – Für Einsender"</b><br>auswählen. |
|--------------------------------------------------------------|
|                                                              |
| ■ Wählen Sie <b>"Registrieren"</b> .                         |
|                                                              |
|                                                              |

Lister un un serve alattas de de

Füllen Sie die Felder bitte entsprechend aus. ■ Hinweis: Kundennummer bitte vollständig mit "-DE-002" Wählen Sie den Standort Freiburg aus.

Sie erhalten eine E-Mail mit der Bitte um Bestätigung Ihrer

Nach der Registrierung erhalten Sie ein Antragsformular über den Laborkurier oder die Post zugeschickt.

Bitte füllen Sie dieses aus und bestätigen Sie Ihre Angaben mit Ihrer Unterschrift sowie dem Praxisstempel und schicken dieses mit dem Laborkurier oder der Post an uns zurück. Danach erhalten Sie über den Laborkurier oder die Post einen Token (Einmalpasswortgenerator), den Sie immer für Ihre Anmeldung im Serviceportal benötigen.

# b) Befundübersicht im Portal

|                  |                 |                       |              |             |                         |            |     |          |            |     | A telemat    |
|------------------|-----------------|-----------------------|--------------|-------------|-------------------------|------------|-----|----------|------------|-----|--------------|
| INDENMENÜ        | MVZ CLOT        | "EN                   |              |             |                         |            |     |          |            |     |              |
| 3 Start          | Befundübersich  | t - Freiburg          |              |             |                         |            |     |          |            |     | Vidierlister |
| Apps ^           | Stationen       |                       | Geburtsdatum | Auftragsnut | nmer oder Patientenname |            |     |          |            |     |              |
| an bennoubersent | Station A   S × | +3~                   |              | Max Mus     | ter, 0123456            |            | Suc | hen ≓ Zu | rücksetzen |     | at Filter    |
|                  | AUFTRAGSNR.     | PATIENT               | AUFTR        | AGSDATUM    | GEBURTSDATUM            | GESCHLECHT | ART | STATUS   |            |     |              |
|                  | 900000162       | Test teads, it with a | 13.06.2      | 023         |                         | w          | 85  | T        | æ          | 8 ≮ | 1            |
|                  | 900000161       | 100                   | 13.06.2      | 023         |                         | U          | 85  | E        | ۲          | 8 4 | 1            |
|                  | 7959903984      | No. 107               | 05.06.       | 2023        | 01.01.1980              | м          | 85  | E        | æ          | 8 4 | 1            |
|                  | 7959903959      | 803P09, 364           | 01.06.3      | 1023        | 01.01.1980              | м          | 85  | t        | æ          | 8 4 | 1            |
|                  | 7959903955      | 4996, Tao             | 31.05.2      | 023         | 01.01.1980              | м          | 85  | E        | ۲          | 8 4 | 1            |
|                  | 7959903953      | 1000, 100             | 30.05.2      | 1023        | 01.01.1980              | м          | 85  | E        | ۲          | 8 4 | 1            |
|                  |                 |                       |              |             |                         |            |     |          |            | ~   |              |
|                  | 4 4 1 2         | 3 4 5 6 7             | 8 9 10 ×     |             |                         |            |     |          |            | 10  |              |

Sie haben die Möglichkeit über verschiedene Filter die Befundsuche einzugrenzen. Klicken Sie hierfür bitte auf den Button "Filter".

| Station | en                      | Geburtsdatum | Auftragsnummer o | der Patientenname       |           |                 |           |
|---------|-------------------------|--------------|------------------|-------------------------|-----------|-----------------|-----------|
| Stati   | ion A   × +3~           | 01.01.2020   | Max Muster, 012  | 3456                    |           |                 |           |
| Auftrag | szeitraum               | Status       | Art              | Geschlecht Patienten-ID |           |                 |           |
| Ð       | TT.MM.JJJJ - TT.MM.JJJJ | Alle 🗸       | Alle 🗸           | Alle v Patienten-       | 1D Suchen | ⇒≏ Zurücksetzen | a≏ Filter |

■ Wählen Sie "Suchen" und es erscheint eine Befundübersicht.

■ Über "Zurücksetzen" können Sie die gesetzten Filter leeren.

#### Weitere Optionen in der Befundübersicht:

den Befund anzeigen 

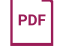

eine PDF generieren, speichern und drucken

bei Bedarf Ihre Befunde erneut freigeben

Diese Optionen werden in den folgenden Abschnitten schrittweise erklärt.

# c) Befunde anzeigen

| GESCHLECHT | ART |
|------------|-----|
| w          | BS  |
| U          | BS  |
| м          | BS  |
| м          | BS  |

- Um sich den Befund anzeigen zu lassen, klicken Sie auf das Auge.
- Dann wird Ihnen der Befund wie folgt in der Webansicht angezeigt:

< vorheriger Befund

#### Test, LDIF

| Geburt  | sdatum             | :    | 01.01.1980                  |                  | Material: |
|---------|--------------------|------|-----------------------------|------------------|-----------|
| Geschle | echt               | :    | männlich                    |                  | EDTA-Blut |
| Auftrag | ps-Nr.             | :    | 7959903984                  |                  |           |
| Auftrag | sdatum             | :    | 05.06.2023                  |                  |           |
| Befund  | datum              | :    | 12.06.2023                  |                  |           |
| Patient | len-ID 1           | :    |                             |                  |           |
| Patient | len-ID 2           | :    |                             |                  |           |
| Befund  | verantwortliche(r) | :    | Dr. A. Spoo / D<br>K. Krebs | r. C. Haas / Dr. |           |
| Endbet  | fund (E):          |      |                             |                  |           |
| PROBE   | UNTERSUCHUNG       |      |                             | ERGEBNES         | EINHEIT   |
| Lymphoz | -Differenz.:       |      |                             |                  |           |
| 01      | Gesantlynphozy     | ten  | (CD45+)                     | 1550             | /µ1       |
| 01      | T-Lumboruten       | (00) | 3+/0045+1                   | 50               |           |

| 01 | T-Lymphozyten (CD3+/CD45+)  | 50  | •   |
|----|-----------------------------|-----|-----|
| 01 | T-Lymphozyten (CD3+)        | 300 | /µ1 |
| 01 | B-Lymphozyten (CD19+/CD45+) | 60  |     |
| 01 | B-Lymphozyten (CD19+)       | 200 | /µ1 |
| 01 | T-Helfer-Zellen (C3+CD4+)   | 10  |     |

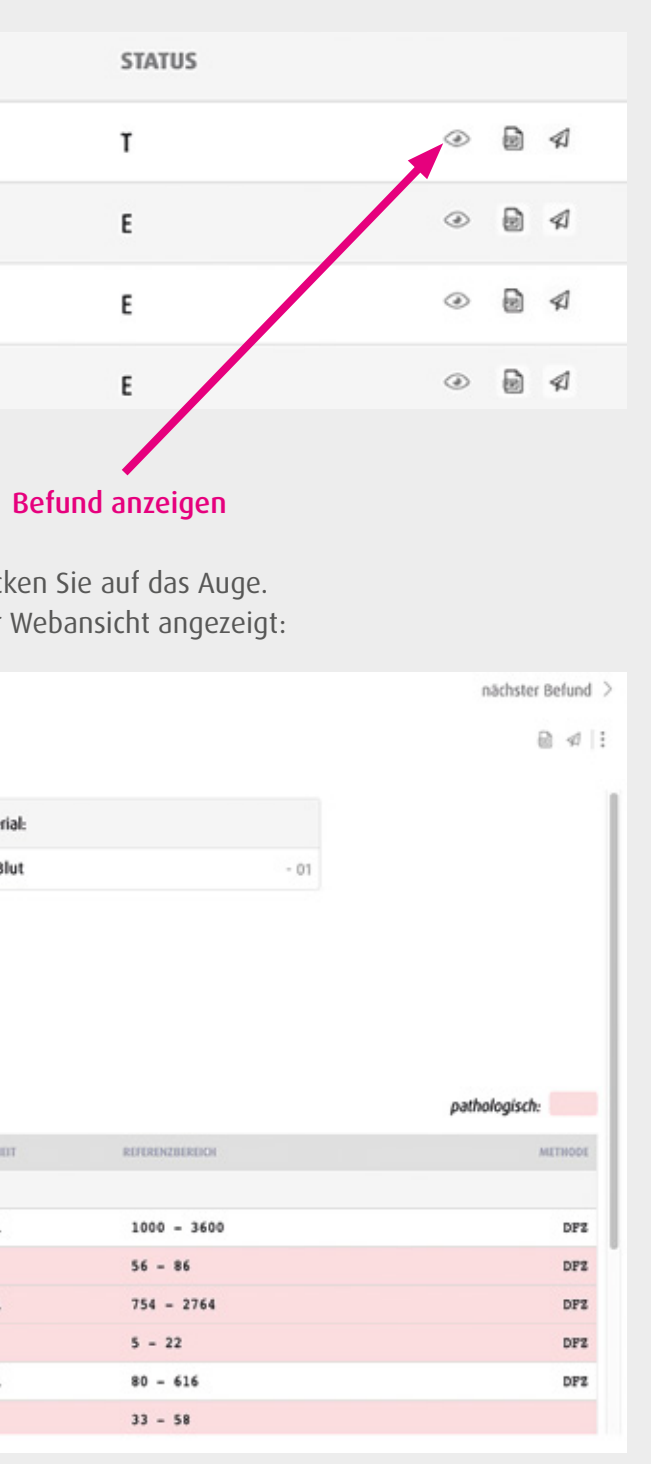

# d) Befunde drucken

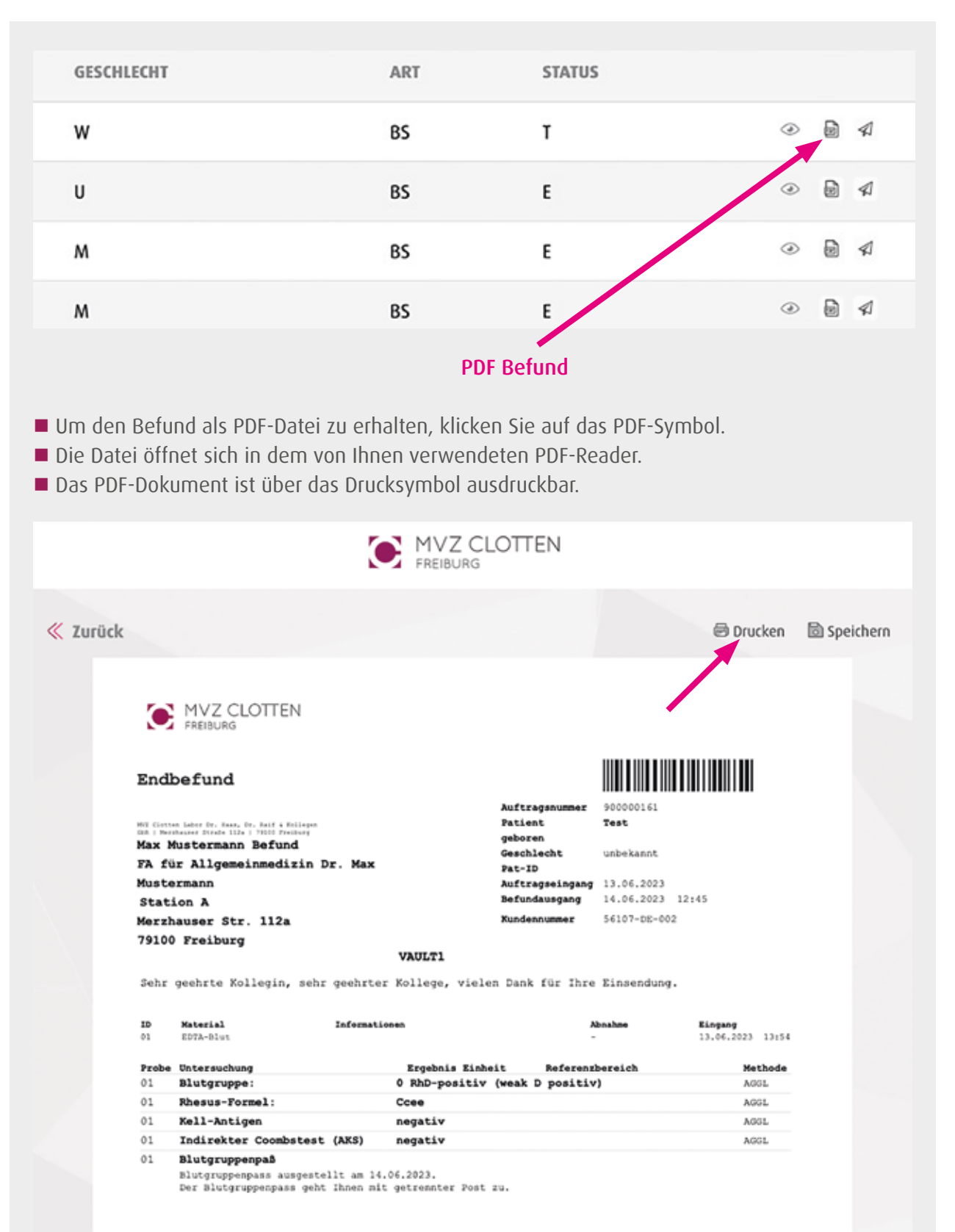

# e) Befunde bereitstellen / freigeben

| GESCHLECHT ART |
|----------------|
|                |
| W BS           |
| U BS           |
| M BS           |
| M BS           |
| Be             |

Mit Klick auf den Papierflieger stellen Sie sich den Befund zum erneuten Abruf in die DFÜ.

# f) Vidierliste

Die Vidierliste ist eine Übersicht, in der alle noch nicht gelesenen Befunde mit pathologischen Werten dargestellt werden. Vidierlisten werden nach Rücksprache mit Ihnen von der Telematik-Abteilung individuell für die Praxis eingerichtet.

- **1. Beantragen der Vidierlisten:** Bitte schreiben Sie uns eine E-Mail an telematik@mvz-clotten.de mit Ihrem Wunsch und wann wir Sie telefonisch am besten erreichen können.
- 2. Öffnen der Vidierlisten: Auswahl der Vidierliste oben rechts, über den Button "Vidierlisten".

Die gewünschte Vidierliste anwählen.

| CUNDENMENÖ        | MVZ CLOTTEN             |                         |
|-------------------|-------------------------|-------------------------|
| ŵ start           | Befundübersicht - Freib | uro                     |
| 副 Apps へ          |                         |                         |
| E Befundübersicht | Stationen               | Geburtsdatum Auftragsnu |
|                   | Station A   × +3 ∨      | 01.01.2020 Max Mu       |
|                   | AUFTRAGSNR. PATIENT     | AUFTRAGSDATU            |
|                   | 900000162               | 13.06.2023              |
|                   |                         |                         |

Neben der Option sich eine Liste aller pathologischen Untersuchungen anzeigen zu lassen, können zusätzlich auch individuelle Listen angelegt werden (bspw. mit einzelnen Untersuchungen).

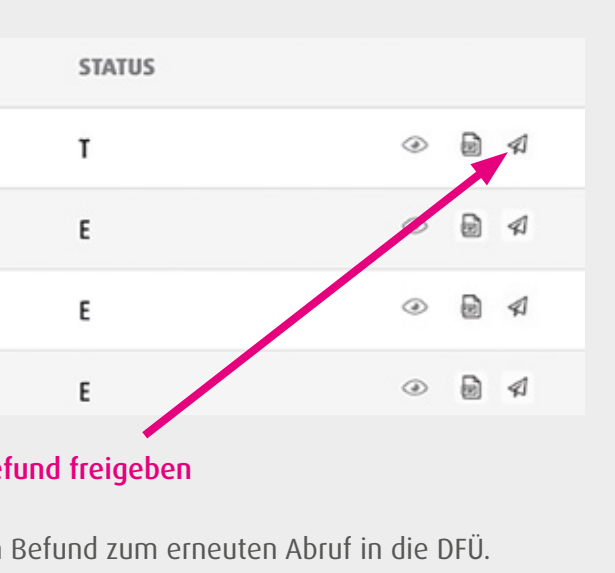

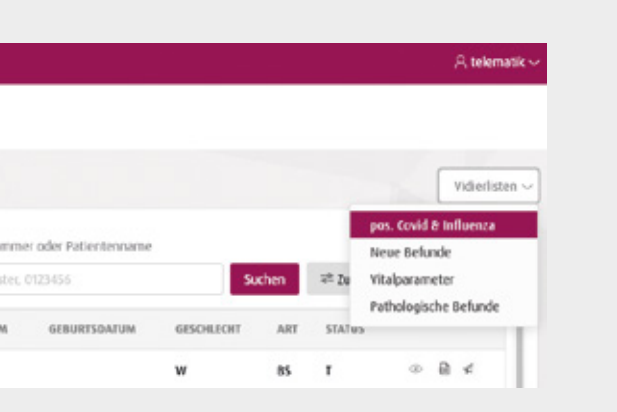

3. Bearbeitung der Befunde: Den gewünschten Befund durch Klick auf das "Auge" öffnen.

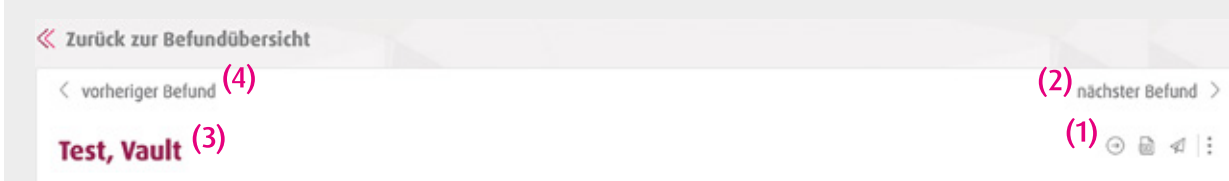

- (1) Im Befund können Sie mit Klick auf den "Pfeil nach rechts" diesen als gelesen kennzeichnen und in den nächsten Befund weiterspringen.
- (2) Möchten Sie den nächsten Befund öffnen und den aktuellen in der Liste belassen, bitte "nächster Befund" anwählen.
- (3) Über "vorheriger Befund" wird dieser geöffnet und der aktuelle in der Liste belassen.
- (4) Sie können auch zurück in die Befundübersicht wechseln und einen beliebigen Befund öffnen. Der aktuelle Befund verbleibt dann in der Vidierliste, wenn er nicht als gelesen gekennzeichnet wurde.

Einmal als gelesen gekennzeichnete Befunde befinden sich nicht mehr in der Liste und können auch nicht in diese zurückgeholt werden.

4. Schließen der Vidierlisten: (1) Um in die allgemeine Befundübersicht zurück zu gelangen, schließen Sie die Vidierliste mit dem Button "Zurücksetzen".

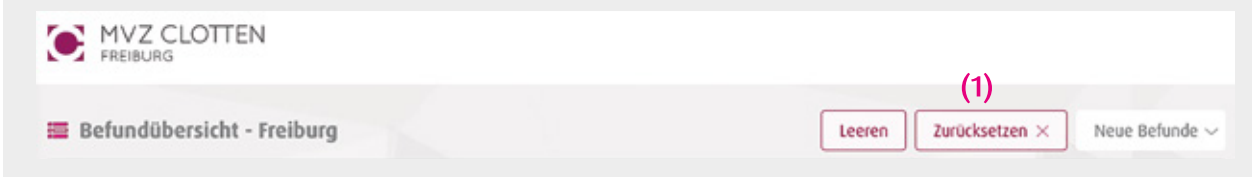

(2) Um zur allgemeinen Übersicht zurück zu gelangen, geben Sie eine neue Suchanfrage ein oder klicken Sie direkt auf den Button "Suchen".

| - | Befundübersich | nt - Freibu | Jrg          |                                   |        |                 | Vidierlisten |
|---|----------------|-------------|--------------|-----------------------------------|--------|-----------------|--------------|
|   | Stationen      |             | Geburtsdatum | Auftragsnummer oder Patientenname | (2)    |                 |              |
|   | Station A J ×  | +3∨         | 01.01.2020   | Max Muster, 0123456               | Suchen | ⇒± Zurücksetzen | ⇒≞ Filter    |

(3) Der Button "Leeren" entfernt alle Befunde aus der geöffneten Vidierliste. Es erfolgt eine Abfrage, bevor die Liste geleert wird.

|                            | (3)                                  |
|----------------------------|--------------------------------------|
| Befundübersicht - Freiburg | Leeren Zurücksetzen × Neue Befunde ~ |

# 3. pocketBOX-App

# a) Registrierung Serviceportal

Falls Sie noch nicht im Serviceportal registriert sind, folgen Sie der Anleitung unter Punkt 2 a.

# b) Inbetriebnahme der pocketBOX-App

Starten Sie die Suche nach der pocketBOX-App auf Ihrem mobilen Endgerät über den Play Store (Android) oder App Store (Apple iOS) oder scannen Sie den QR-Code.

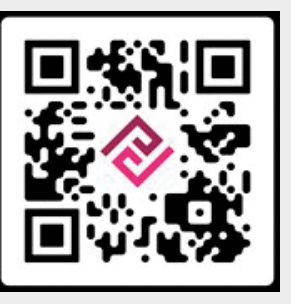

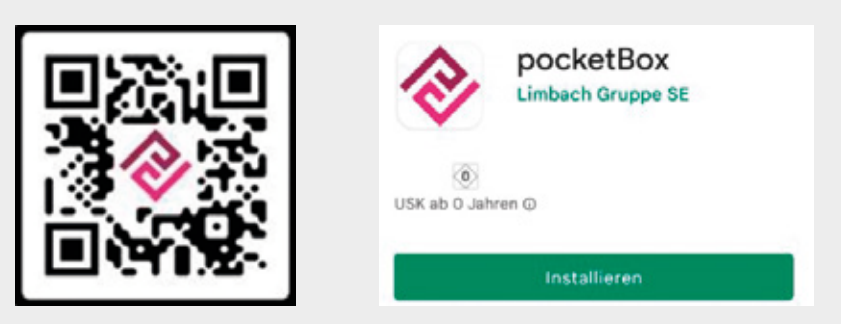

# Keine Konfiguration

Bitte loggen Sie sich ins Serviceportal ein und fügen Sie ein neues mobiles Gerät hinzu.

# zu registrieren.

SCHLIESSEN

- Öffnen Sie über Ihr mobiles Endgerät www.mvz-clotten.de und klicken auf den Button "Befunde online – Für Einsender".
- Melden Sie sich mit den Zugangsdaten des Serviceportals und dem Token (Einmalpasswort) an.

Beim ersten Öffnen der pocketBOX-App werden Sie aufgefordert, Ihr mobiles Endgerät im Serviceportal

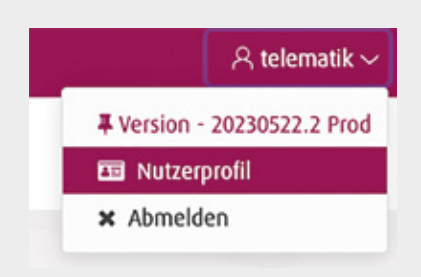

|                     | Appverwaltung          |
|---------------------|------------------------|
| Wenn Sie die App    | pocketBOX auf Ihrem    |
| Handy installiert   | haben, können Sie hie  |
| die Geräte, auf die | enen Sie die App nutzo |

- In der rechten oberen Ecke im Serviceportal finden Sie Ihren Nutzernamen.
- Beim Öffnen des Dropdown-Menüs sehen Sie die Option "Nutzerprofil". Wählen Sie dieses an.
- Im Nutzerprofil wählen Sie die Option "Appverwaltung" und "Gerät hinzufügen" aus.
- Nun können Sie für Ihr mobiles Endgerät einen selbst gewählten Gerätenamen vergeben und dem Nutzerprofil hinzufügen.

|          | Appverwaltung |
|----------|---------------|
| Gerät-01 | ġ             |

- Die Registrierung Ihres mobilen Endgerätes finden Sie anschließend in Ihrem Nutzerprofil unter "Appverwaltung".
- Sie können die pocketBOX-App jetzt auf dem soeben registrierten Gerät nutzen.

Nach dieser Handlungsanleitung können Sie auch noch weitere Endgeräte (Tablet, Smartphone) hinzufügen.

- Jetzt melden Sie sich mit Ihrem Nutzernamen und persönlichem Passwort an.
- Nun können Sie entscheiden mit welchem Authentifizierungsverfahren Sie sich zukünftig in der App anmelden wollen.
- Biometrische Authentifizierung über die Gesichtserkennung oder Ihren Fingerabdruck oder
- Einmalpasswort über Token

Sobald ein neues Einmalpasswort generiert wird, ist dieses 60 Sekunden gültig. Wie lange ein Passwort noch gültig ist, erkennen Sie an der Anzahl der Punkte in der linken Spalte: alle 10 Sek. verringert sich ein Punkt.

Anmeldung am Serviceportal ohne Hardware-Token. Generieren Sie sich einfach über die mobile App pocketBOX in nur drei Schritten einen sogenannten InApp-Token.

# c) InApp-Token

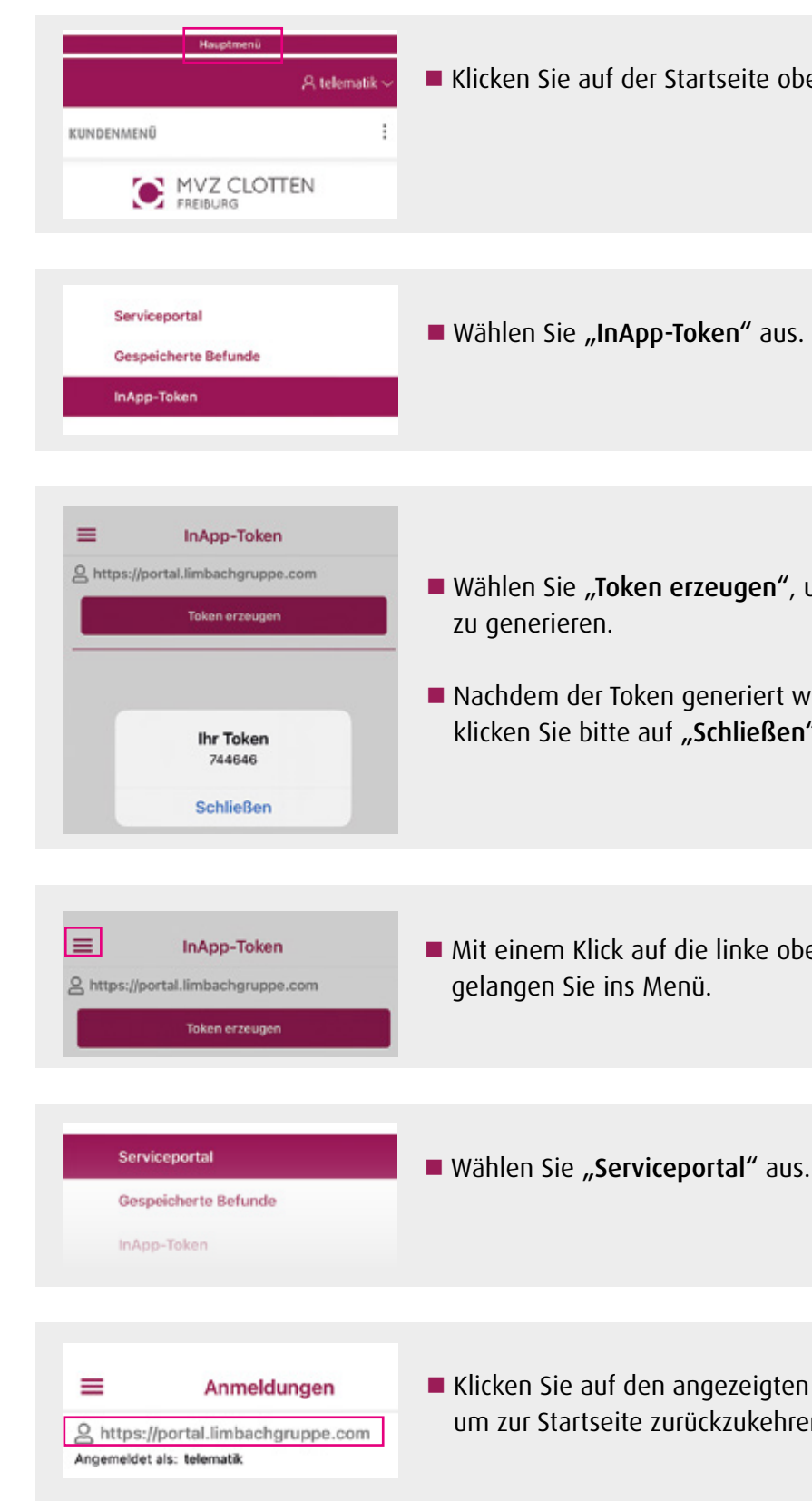

■ Klicken Sie auf der Startseite oben auf "Hauptmenü".

Wählen Sie "Token erzeugen", um einen Token

Nachdem der Token generiert wurde, klicken Sie bitte auf "Schließen".

Mit einem Klick auf die linke obere Ecke

Klicken Sie auf den angezeigten Link, um zur Startseite zurückzukehren.

# d) Befunde ansehen und bereitstellen

|                                                                                                    |                                                                                               | R telematik                                                                                                    |
|----------------------------------------------------------------------------------------------------|-----------------------------------------------------------------------------------------------|----------------------------------------------------------------------------------------------------|
| KUNDENMENÜ                                                                                              | 8                                                                                             | a a                                                                                                    |
| ۲                                                                                                    | MVZ CLC<br>FREIBURG                                                                           | DTTEN                                                                                                    |
| Stationen                                                                                               |                                                                                               |                                                                                                    |
| Station A                                                                                               | 56107 ×                                                                                       | +3∨                                                                                                    |
| Geburtsdatun                                                                                            | n                                                                                             |                                                                                                    |
|                                                                                                    |                                                                                               |                                                                                                    |
|                                                                                                    |                                                                                               |                                                                                                    |
| Auftragsnumi<br>Max Muste                                                                               | mer oder Patient<br>r. 0123456<br>क Zurücksetz                                                | tenname                                                                                                    |
| Auftragsnumn<br>Max Muste<br>Suchen<br>Aumweser,<br>7994999259                                          | mer oder Patient<br>r, 0123456<br><b>* Zurücksetz</b><br>resen<br>Tester,<br>Susanne          | tenname<br>Ren R <sup>±</sup> Filter                                                                                                    |
| Auftragsnumn<br>Max Muster<br>Suchen<br>7994999259<br>Gammanne<br>13.09.1982                            | r, 0123456<br>T, 0123456<br>T Zurücksetz<br>Prope.<br>Tester,<br>Susanne<br>W                 | tenname<br>== Filter<br>41506.2023                                                                                                    |
| Auftragsnumn<br>Max Muster<br>Suchen<br>Authacom<br>7994999259<br>cramenarum<br>13.09.1982<br>Aut<br>BS | r, 0123456<br>Tr, 0123456<br>Tr, 0123456<br>Tester,<br>Susanne<br>Groanse<br>W<br>Status<br>E | Actioness<br>Actioness<br>Actioness |

- Auf der Startseite rechts oben gelangen Sie über das Feld in das Untermenü Befundübersicht.
- **Befundübersicht**" anwählen.
- Nun haben Sie die Möglichkeit über verschiedene Filter die Befundsuche einzugrenzen.
- Wählen Sie **"Suchen"** und es erscheint eine Befundübersicht.
- Öffnen Sie die Befunddetails über den Pfeil rechts.
- Nun haben Sie die Möglichkeit über den Reiter "Aktionen":
- den Befund anzusehen,
- PDF eine PDF zu generieren und zu speichern
- oder bei Bedarf Ihre Befunde erneut freigeben.

|                  | $^{ m R}$ telematik $\sim$ |
|------------------|----------------------------|
| <b>₽</b> Version | - 20230522.2 Prod          |
| 🔤 Nutze          | rprofil                    |
| × Abmel          | den                        |

- Zurück zur Befundübersicht
- Über "Zurücksetzen" können Sie die gesetzten Filter leeren.
- Am Ende der Nutzung bitte immer korrekt "Abmelden". Die Vidierliste ist eine Übersicht, in der alle noch nicht ge-

# e) Vidierliste

| lesenen Befunde mit<br>pathologischen Werten dargestellt w                                                           | verden.                     |
|----------------------------------------------------------------------------------------------------|-----------------------------|
| <b>1. Beantragen</b><br>Bitte schreiben Sie uns eine E-Mail                                                          | an telematik                |
| <ul> <li>2. Ansehen</li> <li>(1) Auswahl der Vidierliste oben links,<br/>anschließend die gewünschte Vidi</li> </ul> | über den Bı<br>erliste anwä |
| 유 tel                                                                                                    | lematik $\sim$              |
| KUNDENMENÜ                                                                                                    | :                           |
| MVZ CLOTTEN<br>FREIBURG                                                                                              |                             |
| Befundübersicht - Freiburg Vidierlisten ~ (1)                                                                        |                             |
| pos. Covid & Influenza<br>Neue Befunde                                                                               |                             |
| Vitalparameter                                                                                                    | +3∨                         |
| Pathologische Befunde                                                                                                |                             |
| 01.01.2020                                                                                                    |                             |
| Auftragsnummer oder Patientenname                                                                                    |                             |
| Max Muster, 0123456                                                                                                  |                             |
| Suchen 🍣 Zurücksetzen 🤤                                                                                              | Filter                      |

@mvz-clotten.de.

utton "Vidierlisten" und hlen.

#### 3. Bearbeitung der Befunde

|                             |                           | R, tele                     | matik ~ |
|-----------------------------|---------------------------|-----------------------------|---------|
| Suchen                      | ₹ Zurückset               | zen 🤤 F                     | ilter   |
| nationaliani.<br>7959903422 | Test, MOL                 | articulations<br>23.01.2023 | ^       |
| GEOGRAPHICATION.            | association.<br>M         |                             |         |
| am<br>BS                    | E C                       | 9 @ B                       | 4       |
| ылтыксана.<br>7959903419    | Test, Test                | алтональная.<br>20.01.2023  | ~       |
| nertancian.<br>7959903344   | Test,<br>Abrechnung<br>BG | AUTENIO2ATUM<br>12.12.2022  | ~       |

- Öffnen Sie die Befunddetails über den Pfeil rechts.
- Den gewünschten Befund durch Klick auf das "Auge" öffnen.

- A telematik KUNDENMENÜ ≪ Zurück zur Befundübersicht < vorheriger nächster ⊙ ⋒ ∢ ! : Test, MOL Geburtsdatum Geschlecht: männlich Auftragsdaten < Material Endbefund (E): SARS-CoV-2-RNA negativ
- Im Befund können Sie mit Klick auf den "Pfeil nach rechts" diesen als gelesen kennzeichnen und in den nächsten Befund weiterspringen.

# Zurück zur Befundübersicht nächster ⊙ 🗎 ⊲ | : Test, MOL seburtsdatum: Geschlecht: männlich

Einmal als gelesen gekennzeichnete Befunde befinden sich nicht mehr in der Liste und können auch nicht in diese zurückgeholt werden.

Möchten Sie den Befund in der Liste belassen, "zurück zur Befundübersicht" anwählen und anschließend den nächsten Befund in der Liste öffnen.

#### 4. Schließen

- "Zurücksetzen" schließen.
- (2) Anschließend eine neue Suchanfrage eingeben oder direkt auf den Button "Suchen" klicken, um zur allgemeinen Übersicht zurück zu gelangen.

|                            |                                                 | $^{ m R}$ telematik $^{ m \sim}$ |
|----------------------------|-------------------------------------------------|----------------------------------|
| KUNDENMENÜ                 |                                                 | :                                |
| ۲                          | MVZ CLOTT<br>FREIBURG                           | EN                               |
| Befundü<br>Neue Befund     | bersicht - Freib<br>e ~ Zurücksetze             | urg<br>n × (1)                   |
| Stationen                  |                                                 |                                  |
| Geburtsdatum               | 1                                               | +3∨                              |
| Auftragsnumr<br>Max Muster | n <mark>er oder Patientenn</mark><br>r, 0123456 | ame                              |
| Suchen                     | ≅≏ Zurücksetzen                                 | ≂≏ Filter                        |
| AUFTRAGENR.<br>7959903419  | Test. Test 20                                   | 01.2023                          |

(1) Um in die allgemeine Befundübersicht zurück zu gelangen, die Vidierliste mit dem Button

| UNDENMENÜ             |                     |           |
|-----------------------|---------------------|-----------|
| ۲                     | MVZ CLOTT           | ΈN        |
| Befundü               | bersicht - Freib    | urg       |
| Vidierlisten 〜        |                     |           |
| Stationen             |                     |           |
| Station A   Station A | 56107 ×             | +3∨       |
| Geburtsdatum          | 1                   |           |
| 01.01.2020            |                     |           |
| Auftragsnumr          | mer oder Patientenn | ame       |
|                       | 0122456             |           |
| Max Muste             |                     |           |
| Max Muste             | ≂≏ Zurücksetzen     | ≂≏ Filter |

# 4. FAQ

# Notizen

# Was können Serviceportal und pocketBOX-App?

Ob über einen stationären Computer oder Ihr mobiles Endgerät: Sie haben jederzeit und von überall Zugriff auf Ihre Befunde. So sind Sie völlig frei von Praxisöffnungszeiten.

Die folgenden Features erwarten Sie:

- Filtermöglichkeiten, wie z.B. nach Befunddatum, Name oder Befundnummer
- Anzeige pathologischer Befunde über die Vidierliste
- Normwertdarstellung
- Darstellung von Befund-PDFs

# Wie wird der Datenschutz gewährleistet?

Die Sicherheit all Ihrer Daten, insbesondere der Patientendaten, steht für uns an erster Stelle. Durch den Einsatz moderner Sicherheitsmechanismen und Verschlüsselungen gewährleisten wir den notwendigen Datenschutz. Dazu gehört unter anderem die Zwei-Faktor-Authentifizierung, bestehend aus Benutzername, Passwort und Einmalpasswort (Token).

# Kann die pocketBOX-App auch ohne Registrierung im Serviceportal genutzt werden?

Nein, um die pocketBOX-App nutzen zu können, müssen Sie sich vorab im Serviceportal registrieren.

### Kann die pocketBOX-App auf mehreren Endgeräten installiert werden?

Ja, Sie können die App auf beliebig vielen Endgeräten nutzen.

# Was kosten VAULT BOX, Serviceportal und pocketBOX-App?

Für die Anbindung und Nutzung entstehen Ihnen keine Kosten.

| <br> |
|------|
|      |
|      |
|      |
|      |
|      |
|      |
|      |
| <br> |
|      |
|      |
|      |
|      |
|      |
|      |
|      |
| <br> |
|      |
|      |
|      |
|      |
|      |
|      |
|      |
|      |
|      |

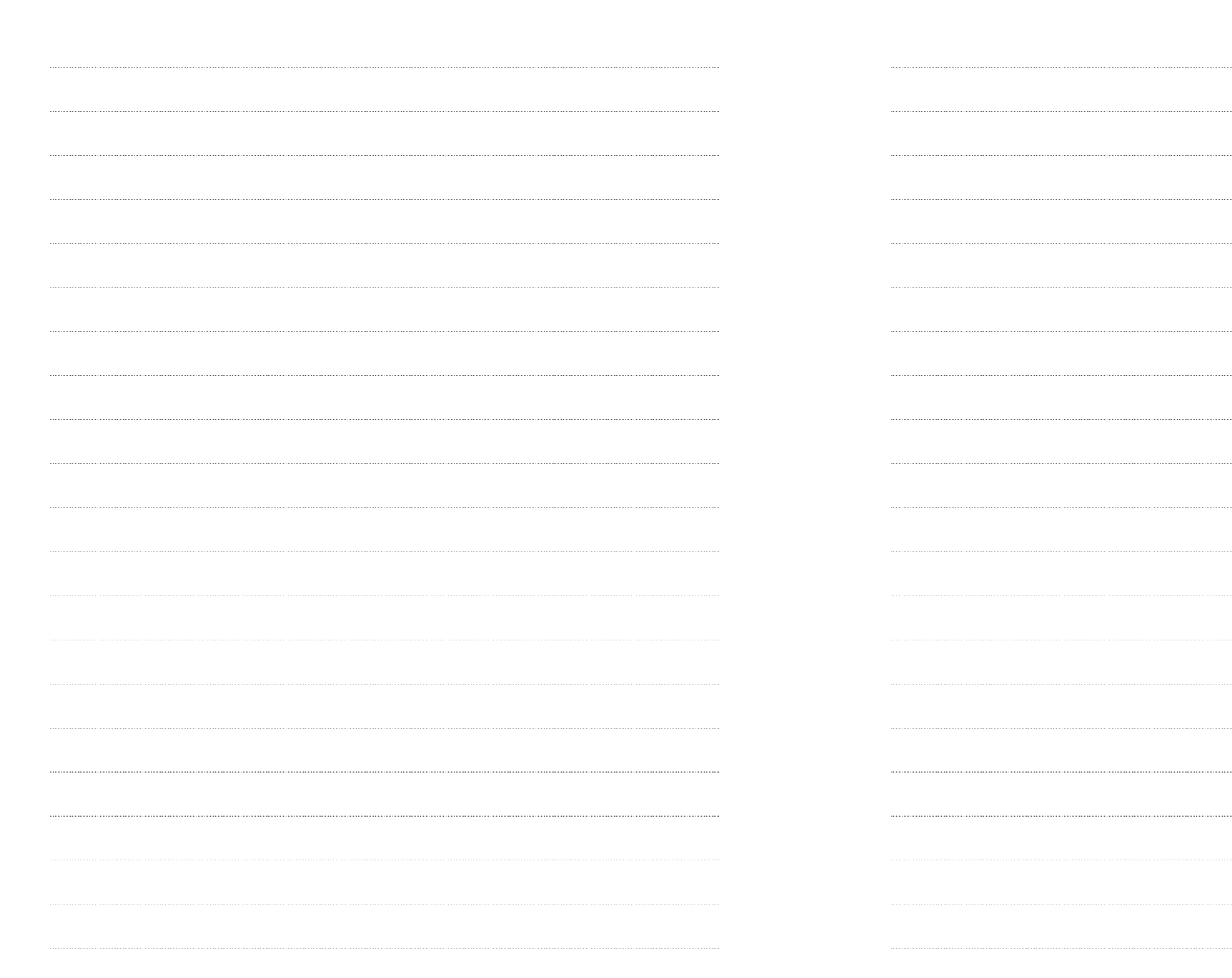

| <br> | <br> | <br>••••• |
|------|------|-----------|
|      |      |           |
|      |      |           |
|      |      |           |
| <br> | <br> | <br>      |
|      |      |           |
|      |      |           |
|      |      |           |
|      |      |           |
|      |      |           |
|      |      |           |
|      |      |           |
|      |      |           |
| <br> | <br> | <br>      |
|      |      |           |
|      |      |           |
|      |      |           |
|      |      |           |
|      |      |           |
|      |      |           |
|      |      |           |
|      |      |           |
| <br> | <br> | <br>••••• |
|      |      |           |
|      |      |           |
|      |      |           |
| <br> | <br> | <br>      |
|      |      |           |
|      |      |           |
|      |      |           |
|      |      |           |
| <br> | <br> | <br>      |
|      |      |           |
|      |      |           |
|      |      |           |
| <br> | <br> | <br>      |
|      |      |           |
|      |      |           |
|      |      |           |
|      |      |           |
|      |      |           |
| <br> | <br> | <br>      |
|      | <br> | <br>      |
|      |      | <br>      |
|      |      |           |
|      |      |           |
| <br> | <br> | <br>      |
| <br> | <br> | <br>      |
| <br> | <br> | <br>      |
| <br> | <br> | <br>      |
| <br> | <br> | <br>      |
|      |      |           |
|      |      | <br>      |
|      |      |           |
|      |      |           |
|      |      |           |
|      |      |           |
|      |      |           |
|      |      |           |
|      |      |           |
|      |      |           |
|      |      |           |
|      |      |           |
|      |      |           |
|      |      |           |
|      |      |           |
|      |      |           |
|      |      |           |
|      |      |           |
|      |      |           |
|      |      |           |
|      |      | ······    |
|      |      |           |
|      |      |           |
|      |      |           |
|      |      | ······    |
|      |      |           |
|      |      |           |
|      |      | ······    |
|      |      |           |
|      |      |           |
|      |      |           |
|      |      |           |
|      |      |           |
|      |      |           |

Stand: 01.03.2025

#### MVZ Clotten

Labor Dr. Haas, Dr. Raif & Kollegen GbR Merzhauser Straße 112 a | 79100 Freiburg info@mvz-clotten.de www.mvz-clotten.de